## WARNING

Driving while distracted can result in loss of vehicle control, crash and injury. We strongly recommend that you use extreme caution when using any device that may take your focus off the road. Your primary responsibility is the safe operation of your vehicle. We recommend against the use of any hand-held device while driving and encourage the use of voice-operated systems when possible. Make sure you are aware of all applicable local laws that may affect the use of electronic devices while driving.

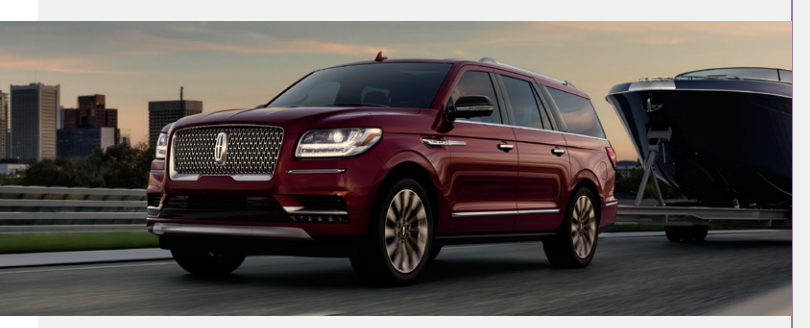

United States Lincoln Client Relationship Center 1-800-521-4140 (TDD for the hearing impaired: 1-800-232-5952) owner.lincoln.com

Canada Lincoln Client Relationship Centre 1-800-387-9333 (TDD for the hearing impaired: 1-888-658-6805) lincolncanada.com

This Quick Reference Guide is not intended to replace your vehicle Owner's Manual, which contains more detailed information concerning the features of your vehicle, as well as important safety warnings designed to help reduce the risk of injury to you and your passengers. Please read your entire Owner's Manual carefully as you begin learning about your new vehicle and refer to the appropriate chapters when questions arise. All information contained in this Quick Reference Guide was accurate at the time of duplication. We reserve the right to change features, operation and functionality of any vehicle specification at any time. Your Lincoln dealer is the best source for the most current information. For detailed operating and safety information, please consult your Owner's Manual.

October 2020

First Printing

Litho in USA

ML7J 19G217 AA

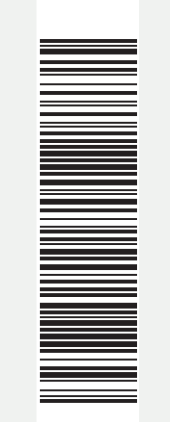

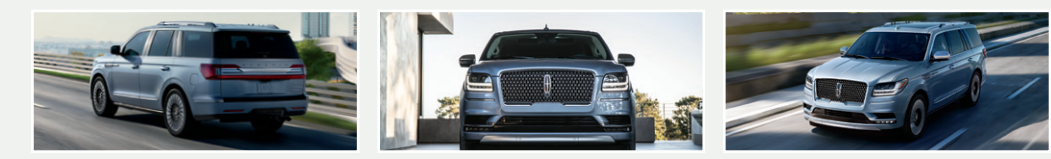

# Quick Reference Guide

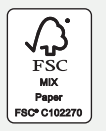

THE LINCOLN MOTOR COMPANY

# 2021 NAVIGATOR

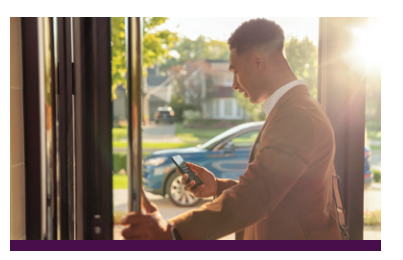

## WARRANTY INFORMATION:

Your vehicle comes with a New Vehicle Limited Warranty. The express warranties of the New Vehicle Limited Warranty are in substitution for and exclude all other liabilities of any kind whether arising under statute, in tort, by implication of law or otherwise including, to the full extent as may be allowed by law, liability for any other representations respecting the vehicle, statutory warranties or implied warranties or conditions as to its merchantability or fitness.

Download a FREE electronic copy or order one FREE printed copy of the most up-to-date Warranty Guide by visiting the Owner Manuals section of owner.lincoln.com. (United States)

For Canada, visit lincolncanada.com/warrantv.

## FOR LIMO/LIVERY/HEARSE VEHICLES:

View and download your Warranty Guide by visiting the Warranty Information section of the Fleet website, fleet.ford.com/limo. (United States only)

# U.S. Roadside Assistance

We're here to help you out no matter where, no matter when.

Call 24/7 when you need assistance.

# 1-800-521-4140

Locked out

Drained battery

Flat tire

- Out of gas

# THE LINCOLN MOTOR COMPANY

# Canada Roadside Assistance

We're here to help you out no matter where, no matter when.

1-800-387-9333 or download the Sykes4Lincoln App

- Towing
- Battery boosting
- Fuel (up to 10 litres)
- Flat tire service
- Other roadside services

THE LINCOLN MOTOR COMPANY

- Lock-out service

# U.S. Lincoln Concierge

The Lincoln Concierge is your connection to all things Lincoln.

Empowered to handle your calls from beginning to end.

1-800-521-4140

Provides owner benefit details
Talks through features

THE LINCOLN MOTOR COMPANY

# Canada Roadside Assistance

Owner's Name

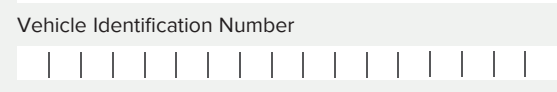

See Warranty Guide for complete details. Download the Sykes4Lincoln Roadside Assistance App for access to your roadside assistance services.

THE LINCOLN MOTOR COMPANY

For future guick reference, complete the Roadside Assistance Identification Card and place it in your wallet.

# UNITED STATES

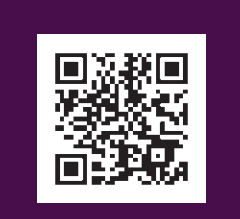

Lincoln Way App

# CANADA

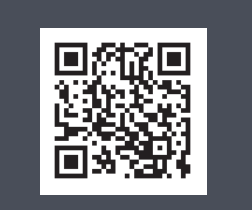

Sykes4Lincoln Roadside App

The Lincoln Way App and the Sykes4Lincoln Roadside App are available via the Apple App Store® or Google Play™.

# The Lincoln Way<sup>\*</sup>

# Our unique range of services is designed to make your Lincoln ownership effortless.

# Lincoln Way<sup>™</sup> App & Lincoln Connect<sup>™</sup>

Download the Lincoln Way App<sup>1</sup> to your mobile device and activate the Lincoln We've got you covered 24/7 -- no matter where, Connect to enjoy Lincoln services and features including:

- Complimentary start/stop, lock/unlock and scheduled starts<sup>2</sup>
- Access to your vehicle health information
- Manage your Lincoln Access Reward points

# Lincoln Pickup & Delivery

Schedule your Pickup & Delivery appointment through the Lincoln Way App or by phone, and we'll do the rest. We'll pick up your vehicle and leave you a complimentary Lincoln loaner<sup>3</sup> during your appointment, so you never lose a second of your personal time. Your Lincoln will be delivered back to you washed and ready for your next journey when service is finished.<sup>34</sup>

# Lincoln Concierae

Lincoln Concierge is your 24/7 personal connection for the latest information about Lincoln vehicles, services and ownership benefits. Simply choose how you'd like to connect and a highly trained Lincoln Concierge team member will help you explore Lincoln in the way that suits you best.

You can reach us any time of day or night.

- Call 800-521-4140
- Chat online at **lincoln.com**
- Through the Lincoln Way App<sup>1</sup>

# Roadside Assistance for Life\*\*

no matter when. Whether you're locked out of your Lincoln, have a flat tire, drained battery or simply ran out of gas, give us a call or use the Lincoln Way App.

# Dedicated Support:

#### owner.lincoln.com or the Glove Box in the Lincoln Way App

- How-to and informational videos.
- Warranty and maintenance information.
- Make your payment or schedule service online.
- Shop for accessories.

# Join us in Conversation

\* Canadian Roadside coverage and benefits may differ from the United States coverage. Canadian clients should refer to the Lincoln Roadside Assistance section of the Warranty Guide, call 1-800-387-9333 or visit the website at lincolncanada.com for more details.

<sup>1</sup> Available via a download and compatible with select smartphone platforms. Message and data rates may apply.

Lincoln Connect (standard on select vehicles), and complementary connected service are required for remote features (see Lincoln Way terms for details). Connected services and features depend on compatible AT&T network availability. Evolving technology/cellular networks/vehicle capability may limit functionality and prevent the operation of connected features. Connected services excludes Wi-Fi hotspot

<sup>3</sup> Lincoln Pickup & Delivery is valid for owners of 2017 or newer model-year Lincoln vehicles. Service available for retail and warranty repairs. Mileage limitations may apply. Lincoln reserves the right to change the program at any time without obligation.

<sup>4</sup> See dealer for details.

\*\*Roadside assistance for life is only available for model-year 2013 and newer for the original owner.

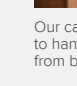

f 👩 У t

# Table of Contents

owner.lincoln.com

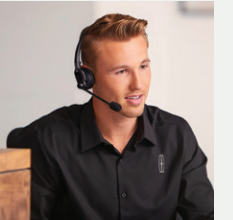

Our caring agents are empowered to handle your call and concerns from beginning to end.

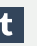

| Instrument Panel                             |    |
|----------------------------------------------|----|
| Phone As A Key                               |    |
| Commonly Used Voice Commands                 |    |
| SYNC 3                                       |    |
| Lincoln Embrace                              |    |
| Multi-Contour Front Seats with Active Motion | 14 |
| Comfort                                      |    |
| Convenience                                  |    |
| Essential Features                           |    |
| Technology                                   |    |

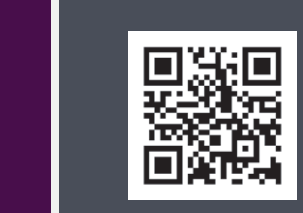

lincolncanada.com

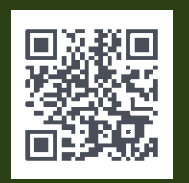

Lincoln Way App

## LEARN MORE ABOUT YOUR NEW VEHICLE

Scan the country-appropriate QR code with your smartphone (make sure you have a scanner app installed), and you can access even more information about your vehicle.

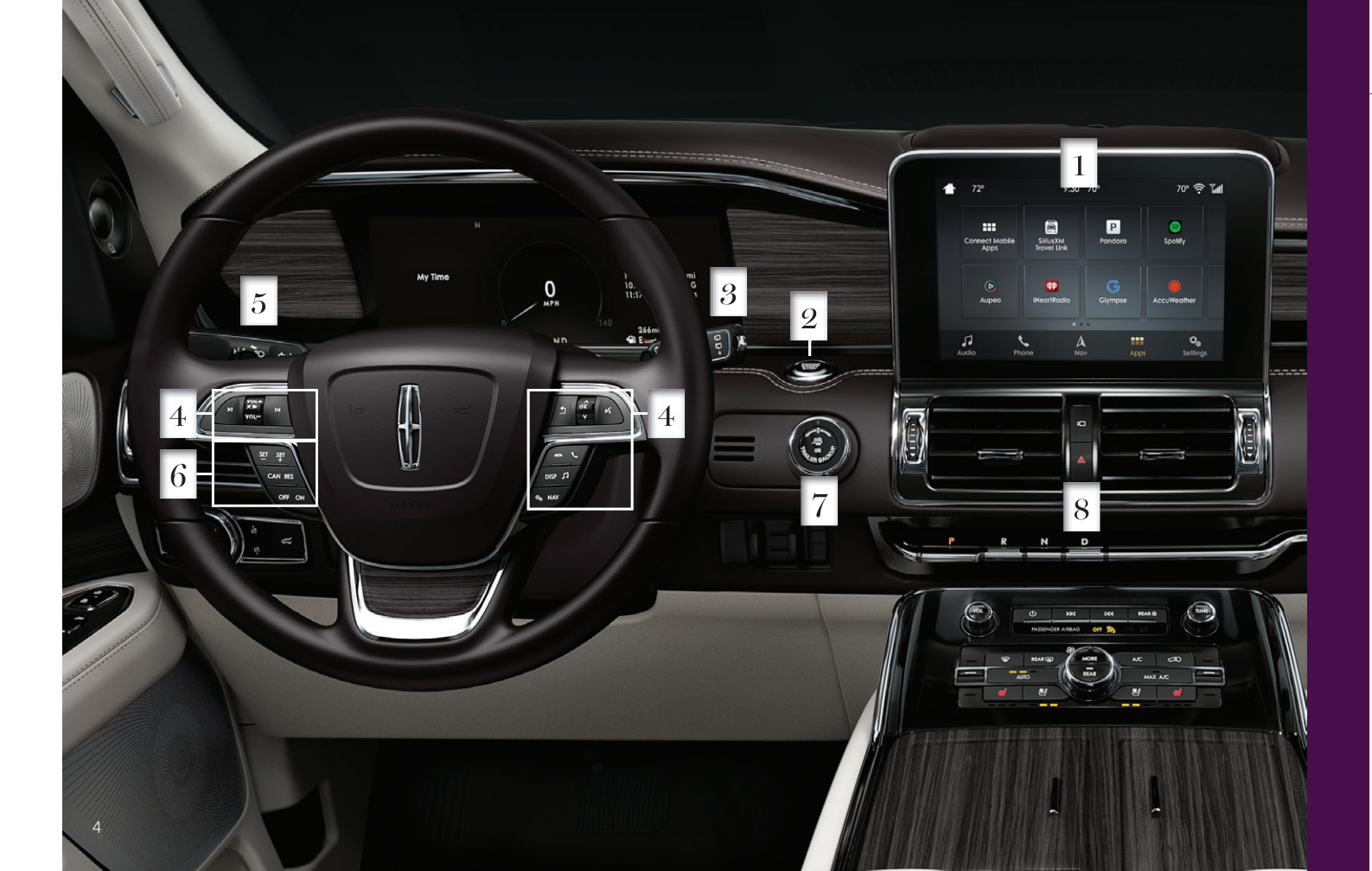

# Instrument Panel

# Information and Entertainment Display

#### $\mathbf{2}$ **Keyless Starting**

To turn on your vehicle, touch the START **STOP** button while pressing down the brake pedal. Turn engine off by pressing the **START STOP** button. If you leave the vehicle when it is on, the horn will sound twice. The vehicle can idle for a short amount of time before it shuts down automatically. Before idle engine shutdown, a message will appear in the information display.

Note: A valid key must be inside the vehicle for the ignition to start.

See your Owners Manual for Phone As A Key information.

#### 3 Autowipers

The autowiper system turns the wipers on when moisture is present on the windshield. Use the rotary control to adjust the autowiper sensitivity: Low sensitivity will turn wipers on when sensors detect large amounts of moisture on the windshield, high sensitivity for small amounts of moisture. Autowipers default to on unless you switch them off in the information display.

Note: Ensure you switch this feature off before entering a carwash.

# 1 Steering Wheel Controls

- VOL + or Increase/Decrease volume levels.
- or ► Access previous/next media selection.
  - Silence current media.
- Access voice recognition.
- Exit a menu.

刻

- To access phone mode or to answer a phone call.
- End a phone call.

You can also use the steering wheel buttons to control the Head Up Display and SYNC 3 screens. Use the toggle control and OK button to select and confirm options for SYNC 3. Audio, Settings, Navigation, and information display options.

# 5 Lane Keeping System

The system notifies or assists you to stay in your lane through the steering system and information display. Press the button on the direction indicator stalk to switch the system on or off. For more information, see the **Driving** Aids chapter of your Owner's Manual.

# 6 Adaptive Cruise Control\*

Standard Cruise Control buttons are shown.

Adaptive Cruise Control adjust your speed to maintain a set distance between your vehicle and the vehicle in front of you in the same lane. You can select four gap settings by pressing t on the steering wheel. The system can also bring your vehicle to a temporary stop and resume going forward in stop-and-go traffic.

Refer to the Cruise Control chapter in your Owner's Manual for safety information, details, and limitations.

Pro Trailer Backup Assist\*

# 8 Hazard Warning Control

# Instrument Panel (continued)

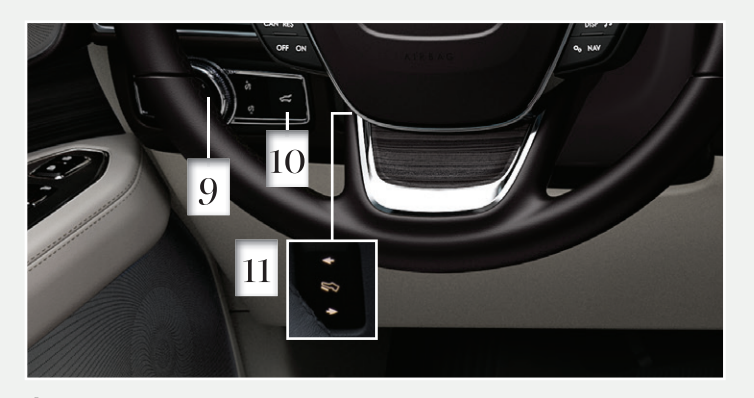

# 9 Lighting Control

- **≣D** Switches on the headlamps.
- O Switches off the headlamps.
- Switches on the parking lamps, instrument panel lamps, license plate lamps and tail lamps.
- -&- Autolamps: Turns headlamps on and off based on available daylight.

# 10 Liftgate Release

Press and release the  $\sqrt{2}$  to open/close power liftgate.

# 11 Power-Adjustable Foot Pedals\*

Your power-adjustable pedal control allows you to move your brake and accelerator pedals.

Press the  $\blacktriangleleft$  to move pedals away from you,  $\blacktriangleright$  to move the pedals closer.

Note: Adjust the pedals only when the transmission is in park (P).

# 12 Climate Controlled Seats

The heated and ventilated seat functions only when the engine is on. Press the *dot controls*. More lights indicate warmer or cooler settings.

# $13\,$ Power Points\*

There are several different power points in your Navigator: 12-Volt DC, 110-Volt AC, wireless charging, and USB ports. The two USB ports in the front also connect your device to the **SYNC 3** system.

# 14 Wireless Charging\*

This feature supports Qi wireless charging compatible devices when the vehicle is on, in accessory mode, or if SYNC 3 is on. To begin charging, place the device in the port with the charging side down. Charging stops when the device reaches full charge. You can only charge one device at a time on the charging area. For more information, see the **Auxiliary Power Points** chapter of your **Owner's Manual**.

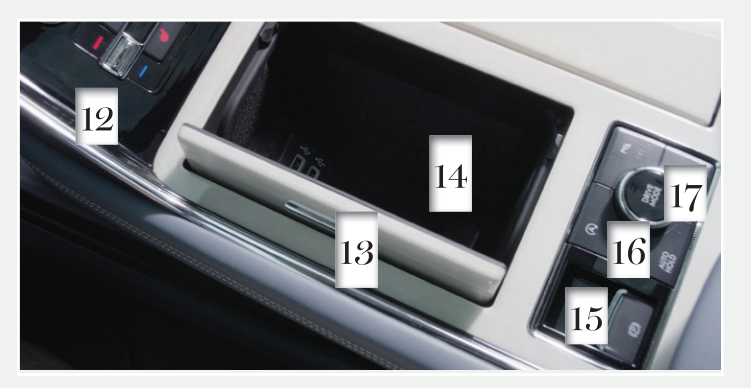

# $15\,$ Electric Parking Brake

The electric parking brake switch replaces the conventional hand brake. To apply, pull up the (P) switch. The brake system warning lamps flash then illuminate to confirm you applied the parking brake. To release manually, switch the ignition on, press brake pedal, then press (P) down. The brake system warning lamp turns off. Your vehicle automatically releases the parking brake when the driver's door is closed, transmission is in a forward or reverse gear, and you press the accelerator pedal. If the **BRAKE** lamp stays on, you must release the electric parking brake manually using the switch.

**Note:** If the electric parking brake warning lamp stays on, then the electric parking brake did not automatically release. You must release the electric parking brake using the switch.

# $16\,$ Auto Hold

Auto Hold can assist you while stopping at traffic lights or while in traffic jams by holding the brakes when you stop the vehicle. Press the **AUTO HOLD** button to switch the system on. The **AUTO HOLD** button illuminates. When the system is on and actively holding the vehicle, **AUTO HOLD** displays in the instrument cluster. When you press the accelerator pedal, Auto Hold automatically releases the brakes. In certain situations, Auto Hold may apply the electric parking brake and illuminate the brake warning lamp in the instrument cluster.

Auto Hold turns off when you power down your vehicle, or you can switch the feature off manually by pressing the **AUTO HOLD** button. Switch Auto Hold off if you are towing a trailer or having the vehicle towed.

See the Brakes chapter of your Owner's Manual for more details.

# $17\,$ Lincoln Drive Modes

Lincoln Drive Modes deliver the Lincoln driving experience by optimizing steering, handling, and powertrain response. The system tailors your vehicle configuration for the mode you select. Change Drive Mode settings using the drive mode selector.

Note: Mode changes not available when ignition is off.

- ▶ Normal: For effortless and balanced driving.
- ▶ Normal 4A: For confident and secure driving (4x4 only).
- Conserve: Enables efficient driving.
- Excite: For responsive and engaging driving.
- Slippery: For slick, icy or loose surfaces, such as snow- or ice-covered roads.
- Deep Conditions: Provides deep sand or mud assistance.
- ▶ Slow Climb<sup>1</sup>: Used when you need low-speed power and control.

# Phone as a Key

# Phone as a Kev

You can set up your phone as an intelligent access key allowing you to lock, unlock, start and drive your vehicle using the Lincoln Way App. Visit your device's app store or our website for more information about the Lincoln Way App.

## Steps to Activate Phone As A Key

Please note, you need to be near your vehicle during setup.

# To set up Phone As A Key:

- 1. Download the Lincoln Way App.
- 2. Activate Lincoln Connect (visit owner.lincoln.com for more information).
- 3. There are two entry points to begin Phone As A Key setup.
- A. Select the Controls button on the home screen.
- B. Select the Phone As A Key Setup Required tab on the Vehicle Details screen.
- 4. Input Lincoln Way App username and password.
- 5. Name your new key.
- 6. The key downloads to the Lincoln Way App.

# Pair the Smartphone with the Vehicle

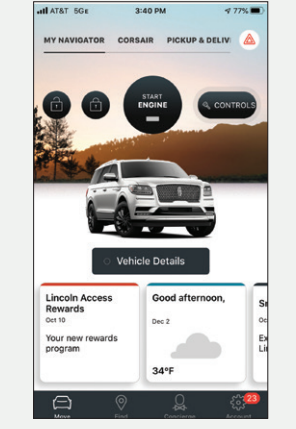

- 1. Lincoln Way App displays a passcode to establish a Bluetooth connection. Select Copy and Continue to save the passcode.
- 2. Enter or paste the passcode previously copied into the screen pop up on your device.
- 3. A screen pops up to ask how to access vour location.
- Important: You must select Always Allow if you'd like to keep the Lincoln Way App running in the background at all times. If you choose Only While

Using the App, you must then open the app and have it on your screen to connect with the vehicle.

4. When pairing is complete, a confirmation displays on the screen.

# Create a Backup Start Passcode (Recommended)

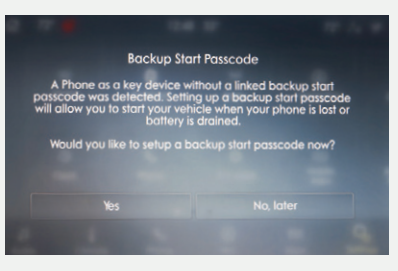

- 1. Ensure key fob is nearby for set up.
- 2. Select Yes on the SYNC screen when prompted for Backup Start Passcode.
- 3. Select the phone you would like to use for the Backup Start Passcode on the SYNC screen. This step is skipped if only one Phone As A Key device is in the vehicle.
- 4. Choose a code of at least five alpha-numeric or eight-digit combination of numbers that you will remember. Re-enter, and then select Done.

# Create a Personal Door Keypad Code

- 1. Once a Backup Start Passcode is created, you can add a personal door keypad code in addition to the Master Door Keypad Code.
- 2. Select Create a New Keypad Code on the SYNC screen.
- 3. Enter a five-digit personal keypad code twice.
- 4. SYNC screen displays a message stating the code was created successfully.

## What to Do If You Have Lost Your Smartphone or Your Phone Battery Is Dead

- 1. Enter the Personal Door Keypad Code that was created during setup.
- 2. Upon entry, start the vehicle by pressing the brake and the ignition button. Wait for 10-15 seconds for screen animations to finish then press the brake and the ignition button again.
- 3. Enter the Backup Start Passcode (this is the code of at least five alpha-numeric or eight-digit numbers you created when setting up the Phone As A Kev).
- 4 Press the brake and Push-Button Start one final time to drive away in your vehicle.

# How Do I Use My Vehicle at a Valet?

- 1. Open Valet Mode in the Settings menu of SYNC screen. The backup start passcode must already be set up in order to use Valet Mode.
- 2. SYNC screen displays a temporary valet passcode, and a notification is sent to the smartphone.

# emporary Valet passcode 18869175 Use the first 5 digits of the passcode on the door keypad to access the vehicle and all 8 digits to start and move the vehicle. To help locate the vehicle, note the make and color of the vehicle.

You must write down the passcode on the black card and give it to the valet attendant in order to:

- Activate the keypad, swipe with your hand on the black-plated door trim just above the driver door handle.
- Lock the vehicle's door. Press 7/8 and 9/0 simultaneously on the black-plated door trim just above the driver door handle outside the vehicle.
- Unlock the vehicle's door. The valet should use the first five digits of the temporary passcode by entering them on the keyless entry keypad on the driver door.

# 2021 NAVIGATOR

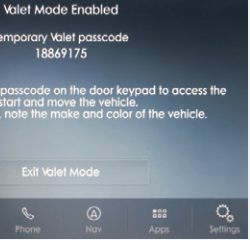

Start the engine. SYNC screen requests the valet enter all eight digits of the temporary passcode.

Once the valet delivers the vehicle, SYNC screen displays an Exit Valet Mode button and scans for the virtual kev.

The temporary passcode is then deleted and will not work again. You can then use your Phone As A Key as usual.

Please refer to **owner.lincoln.com** for more information on how to use if you do not have a key fob or Phone As A Key device.

For more information, see the Phone as a Key chapter of your Owner's Manual or scan the QR code.

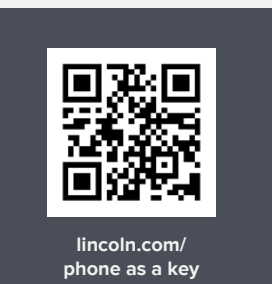

# Commonly Used Voice Commands

Press the voice button  $\mu_{s}$  on the right-hand side of your steering wheel and then say:

# General

- Cancel
- Help
- Main Menu
- List of Commands

## Audio

- AM <frequency number>
- ► FM <frequency number> Bluetooth Audio
- ▶ USB

# Navigation

- Find an Address
- Find a POI
- Drive Home
- Drive to Work

# Show Previous Destinations

Apps

Mobile Apps

List Mobile Apps

Find Mobile Apps

<Application Name> Help

- Cancel Route
- Show Route
- Repeat Instruction

## Phone

#### Pair Phone

- Call <contact name>
- Call <contact name> at <location>
- ▶ Dial <number>

# SiriusXM Traffic and

- Travel Link 1.2 Show Traffic
- Show Weather Map Show Fuel Prices
- Show 5-Day Forecast

# <sup>1</sup> if equipped <sup>2</sup> SiriusXM may not be available in all markets. Activation and a subscription are required.

Some services may not be available in your area. For more complete information on SYNC, refer to the SYNC 3 chapter in your Owner's Manual, visit the website or call the toll-free number.

For U.S. customers: visit owner.lincoln.com or call 1-800-521-4140.

For Canadian customers: visit syncmyride.ca or syncmaroute.ca or call 1-800-387-9333.

# Updating Your System updates are available through the local Lincoln website using a USB or by connecting your vehicle to a Wi-Fi network connection. With a network connection, you can have your SYNC 3 system update automatically as well. Please see the SYNC 3 chapter of your Owner's Manual for more information on updating your system.

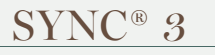

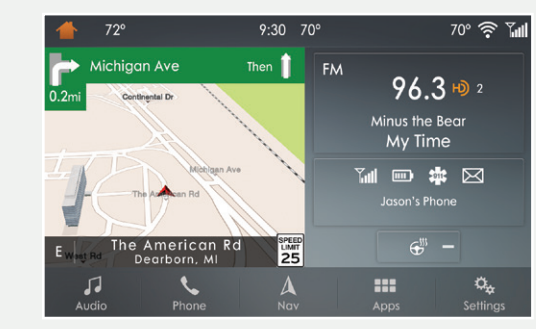

SYNC 3 allows you to interact with a variety of features using the touchscreen and voice commands. The system provides easy use of the system elements like audio, phone, mobile apps and settings.

#### Using the Touchscreen

Use the touchscreen to navigate the SYNC 3 features. The status bar on the top of the screen contains the home button, clock, outside temperature and status bar icons that inform you about the system. The feature bar allows you to select system features like audio and settings. For your safety, some features are speed-dependent. Their use is limited to when your vehicle speed is less than 3 mph (5 km/h).

# Using Voice Recognition

Using voice commands allows you to keep your hands on the wheel and focus on what is in front of you. To activate the SYNC 3 voice commands, press the voice button  $(\zeta )$  on the steering wheel and wait for the prompt.

- Press the state button during any system voice voice command.
- ► To adjust the volume of the system voice prompt is playing.
- ▶ To use Siri on your iOS device, press and hold

You can find the available voice commands in the SYNC 3 chapter of your Owner's Manual or in the Commonly Used Voice Commands in this guide.

prompt to interrupt the prompt and begin your

prompts, turn the volume control when a voice

the voice control button on the steering wheel.

## Pairing Your Phone for the First Time

Switch on **Bluetooth** on your device to begin pairing. Check the compatibility of your device on the local Lincoln website.

To add a phone:

- 1. Select the phone 📞 option on the feature bar.
- 2. Select Add Phone.
- 3. A prompt alerts you to search for the system on your phone.
- 4. Select your vehicle on your phone.
- 5. Confirm that the six-digit number appearing on your phone matches the six-digit number on the touchscreen.
- 6. The touchscreen indicates when the pairing is successful.
- 7. Download the phonebook from your phone when you are prompted.
- To pair subsequent phones, please see the SYNC
- 3 chapter in your Owner's Manual.

#### Audio

You can select from a variety of entertainment options, including AM/FM radio, USB, **Bluetooth** Stereo and Apps.

#### Presets

To set a new preset, tune to the station and then press and hold one of the preset buttons. The audio mutes briefly while the system saves the station and then returns. To view additional presets, swipe left.

## Navigation

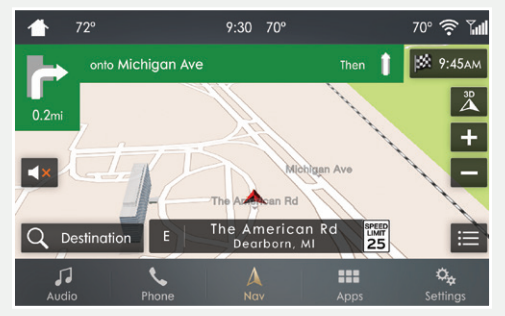

You can set your destination using the text entry or map screen. Using text entry, you can search by entering all or part of the destination, such as the address, intersection or city. Using the map screen, you can select a location on the map, then select **Start** to begin the route guidance.

You can adjust the map to display in two-dimensional or three-dimensional mode. You can also zoom in or out on the map by using a pinching gesture. During route guidance, you will see a turn indicator, points of interest on the map, your current road and an option to mute K the guidance prompts. You can press the button in the top right-hand corner of the main map to display estimated time of arrival, remaining travel time or distance to your destination.

#### Settings

Under the Settings menu, you can access and adjust the settings for many of the system features. Once you select a tile, press the **i** to view an explanation of the feature or setting.

#### Apple CarPlay and Android Auto

To use Apple CarPlay and Android Auto, connect your device to a USB port and follow the instructions on the touchscreen.

Certain SYNC 3 features are not available when you are using Apple CarPlay or Android Auto.

Android Auto may need to be enabled from the settings menu. You can switch Apple CarPlay or Android Auto off through the settings menu. See the **SYNC 3** chapter of your **Owner's Manual** for more information. Lincoln Embrace automatically illuminates and adjusts personalized areas of your vehicle as you approach or leave your vehicle.

#### Welcome Lighting

The Lincoln welcome logo projects from the side mirror to the ground near the front doors.

#### Auto-Folding Exterior Mirrors

Auto-Folding Exterior mirrors automatically fold when you exit and lock the driver door. The mirrors return to the original position automatically when you unlock, open and close the driver door.

The mirrors can fold open or closed on demand by pressing  $\mathbf{S}_{\mathbf{k}}$  on the door.

### Illuminated Entry

Some interior and exterior lamps illuminate when you unlock the doors with your key (FOB or PAAK).

#### **Easy Entry and Exit**

When the vehicle ignition is switched off, the driver's seat moves back up to 2 inches (5 cm) and the power tilt and telescoping steering wheel move to the full up position. The driver's seat and steering column return to the previous position when you push the **START STOP** button.

## Power Running Boards

When the remote control is within 9 feet (2.7 m) of the vehicle, the power running boards deploy automatically. If equipped, the boards will illuminate. Power running boards will return to the stowed position after you close the doors. Deployment is configurable: refer to the **Information Display** chapter in your **Owner's Manual**.

#### CONNECTED VEHICLE

A connected vehicle has technology that allows your vehicle to connect to a mobile network and to access a range of features. When used in conjunction with the Lincoln Way App, this technology could allow you to monitor and control your vehicle further, for example, checking the tire pressures, the fuel level and the vehicle location. For additional information, refer to the local Lincoln Way website.

The modem has a SIM. The modem was enabled when your vehicle was built and periodically sends messages to stay connected to the cell phone network, receive automatic software updates and send vehicle-related information to us, for example, diagnostic information. These messages could include information that identifies your vehicle, the SIM and the electronic serial number of the modem. Cell phone network service providers could have access to additional information, for example, cell phone network tower identification. For additional information about our privacy policy, refer to your local Lincoln website.

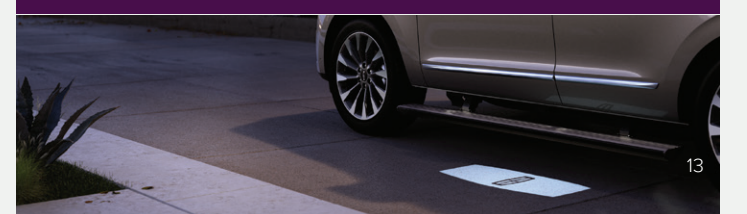

# Comfort

#### 1. Memory Function

Memory function allows a one-touch recall of personalized features including driver seat, power mirrors, adjustable pedals, and power steering columns. To adjust memory features, turn the ignition on, and use the controls on the driver door. Press and hold the desired preset button until you hear a single tone. You can now recall the set memory position.

See the Seats chapter in your Owner's Manual for more details.

### 2. Power Front Head Restraint

The four-way control adjusts the height and angle of the front head restraints.

#### 3. Multi-Contour Front Seats with Active Motion\*

Switches on and off the massage feature. Can also be controlled through the SYNC Screen.

#### 4. Massage Intensity

+ Increases or - decreases lumbar support or massage intensity.

### 5. Massage Feature Selection

Selects the massage zone (seatback or cushion).

#### 6. Upper Seatback

Press forward or backward to adjust the upper seatback in the corresponding direction.

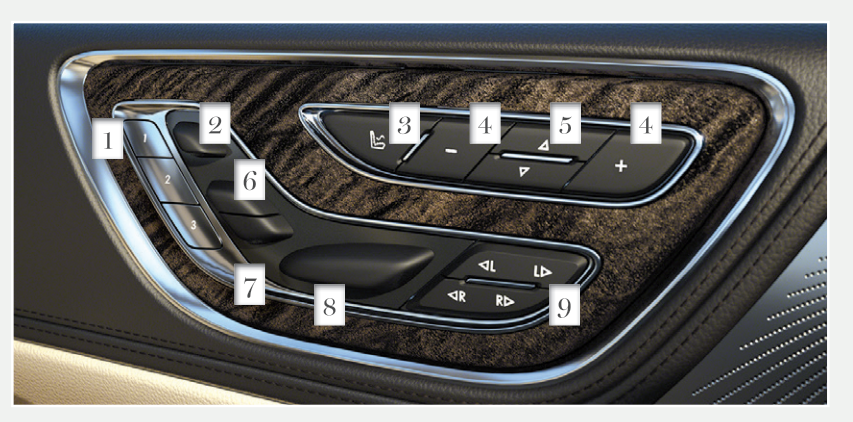

# 7. Seat Recline

Moves the entire seatback forward or backward.

#### 8. Power Front Seats

Adjusts seat height and moves the seat forward and backward.

#### 9. Seat Cushion Length Adjustment

Press  $\triangleleft L$   $\triangleright$  to adjust the left side of the cushion,  $\triangleleft \mathbf{R} \mathbf{R} \triangleright$  to adjust the right.

## **Power Folding Rear Seats**

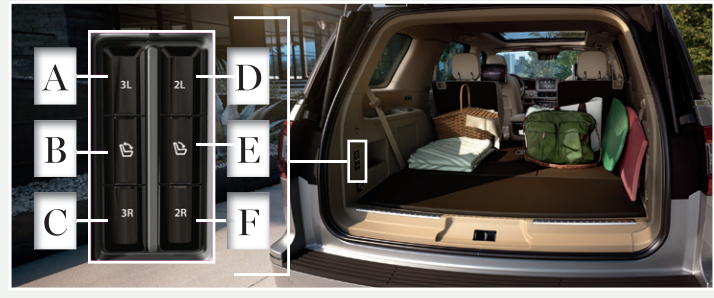

The control buttons are on the left-hand rear guarter trim panel (accessible from the liftgate area).

- A Press to fold the third-row, left-side seatback down.
- B Press to fold both third-row seats down.
- C Press to fold the third-row, right-side seatback down.
- **D** Press to fold the second-row, left-side seatback down.
- **E** Press to fold the second-row bench center seat or both second-row captain chair seats down.
- F Press to fold the second-row, right-side seatback down.

To return the second-row seatback to the original position, rotate the seatback up until the seatback latches in the upright position. The seatback clicks when it is locked into position.

To return the third-row seatback to the original position, press the corresponding control again.

## Third-Row Power Recline

The third-row power recline buttons are on the quarter trim panel on each side of the vehicle.

## Power Easy Entry

The feature allows for easier entry and exit to and from the third-row seats.

Press the button on the rear quarter trim panel to unlock the rear of the seat. Push the seat forward to gain access to the third-row seat.

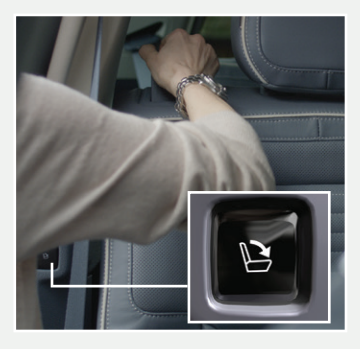

#### Moonroof\*

The one-touch moonroof controls are on the overhead console. To stop movement during one-touch operation, press the control a second time.

Press and release to open the moonroof. The moonroof stops short of the fully opened position. To open the moonroof fully, press and release the control again.

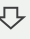

 $\checkmark$  Press and release to close the moonroof.

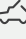

Press and release to vent the moonroof.

Press and release to open the sunshade. The sunshade stops short of its fully opened position for the comfort of rear passengers.

To open the sunshade fully, press the control again.

Press and release to close the sunshade.

# Convenience

# Power Liftgate

Press  $6^{-2}$  on the instrument panel to open or close the power liftgate. For added convenience, there are more ways to activate your power liftgate's capabilities:

- On your remote, press  $2\overline{X}$  twice to open or close.
- From the rear, press A to open the glass only, press B to open the liftgate
- ► Hands-Free Liftgate Operation\*: When the remote is within 3 feet of the vehicle, use a kick forward/back motion under the rear bumper. If your vehicle has a hitch, detection sensors are between the hitch and exhaust.

Note: Side to side swiping motion will not trigger sensors. Allow the power system to open/close the liftgate. The power liftgate includes an obstacle detection feature that reverts to the open position. Manually pushing or pulling the liftgate may damage that system. See the Liftgate chapter of your Owner's Manual

#### Remote Start

To start the engine from outside the vehicle, press  $\square$  and then press  $\bowtie$  twice. Before driving, you must press the **START STOP** button on the instrument panel while pressing the brake pedal. You can turn off your vehicle from outside after a remote start by pressing 🙉 once.

# **MyKey**®

MyKey allows you to program speed restrictions and volume levels to promote good driving habits. For complete information, refer to the **MyKey** chapter in your Owner's Manual

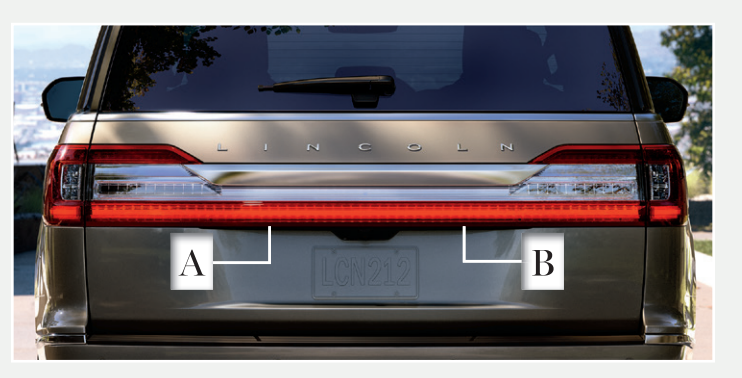

# SecuriCode<sup>™</sup> Keyless Entry Keypad

The SecuriCode keypad is near the driver window and allows you to lock/unlock the doors without a key. The keypad is operated with a five-digit code found on your owner's wallet card or by using a personal code.

#### To Unlock All Doors

Enter your five-digit code within 5 seconds

### To Unlock the Liftgate Glass

Enter your five-digit code, then press 5.6 within 5 seconds

# To Lock All Doors

Press and hold 7.8 and 9.0 at the same time with door closed. See the Doors and Locks chapter in your Owner's Manual for additional details.

# **Essential Features**

### Tire Pressure Monitoring System

The tire pressure monitoring system allows you to view tire pressure readings through the information display. When a tire is under-inflated, the (!) warning light in the instrument cluster will illuminate. If this occurs, stop, check, and inflate the affected tire to the proper pressure as soon as possible. Refer to the Wheels and Tires chapter of your Owner's Manual for more information.

#### Refuelina

When refueling your vehicle:

- 1. Make sure the ignition is switched off.
- 2. Open the fuel door.
- 3. Fully insert the fuel pump nozzle into the fuel system, leaving the nozzle inserted until you are done pumping.
- 4. Ensure the fuel pump nozzle is level when refueling, or it may impact the fuel flow. Improper positioning can also cause the fuel pump to shut off before the fuel tank is full
- 5. When you finish refueling, slowly remove the fuel pump nozzle and close the fuel door.

If you are refilling your tank from a fuel container, ensure you use the fuel filler funnel included with your vehicle. Using an aftermarket funnel may not work with the capless system and could cause damage to your vehicle. For more

information and fuel filler funnel location, please see the Fuel and Refueling chapter of your Owner's Manual

# Fuel Type and Fuel Tank Capacity

Navigator has a 23.2 gallon (87.8 liter) fuel tank capacity, Navigator L model is 27.8 gallon (105.2 liter). We recommend regular unleaded gasoline or an unleaded fuel blend with up to 15% ethanol with a pump (R+M)/2 octane rating of 87 minimum. Do not use any other fuel because it could damage or impair the emission control system.

#### Heavy Duty Trailer Tow (HDTT)\*

Vehicles equipped with the heavy-duty trailer tow package can tow up to 8,700 lbs (3,946 kg) depending on the wheelbase and drive type. 4x4 models with HDTT also have Slow Climb drive mode. See your **Owner's Manual** for available towing capacities.

## Adaptive Tow/Haul Mode

The adaptive tow/haul feature improves transmission operation when towing a trailer or a heavy load. Adaptive tow/haul remains in the same mode (automatic or off) even after a key cycle, and is only available in normal drive modes (Normal 2H and Normal 4A). Deactivate the adaptive tow/haul feature and return to normal driving mode through the

information display controls. Refer to the Transmission chapter in your Owner's Manual for more information.

## **Trailer Sway Control**

Applies your vehicle brakes at individual wheels, and if necessary, reduces engine power. If the trailer begins to sway, the  $\mathbf{f}$  light flashes and the message TRAILER SWAY REDUCE SPEED appears in the information display. Slow down your vehicle, then pull safely off the road to check for proper tongue and trailer load distribution. See the Towing chapter in your **Owner's Manual** for specific loading information.

#### Location of Spare Tire and Tools

The spare tire is under the vehicle, forward of the rear bumper. This dissimilar spare is designed for emergency use only and should be replaced as soon as possible. The jack and tools are under the access panel in the floor compartment behind the rear seat. Please refer to the Wheels and Tires chapter of your Owner's Manual.

Note: Ensure you switch off the power running boards prior to jacking, hoisting, or towing your vehicle.

## Intelligent Access

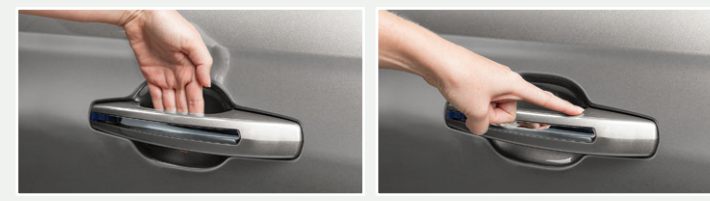

You can unlock and lock the vehicle without taking the key out of your pocket or bag when your intelligent access key is within 3 feet (1 meter) of your vehicle. To unlock, touch the unlock sensor on the back of any door handle for a brief period and then pull on the door handle, being careful to not touch the lock sensor at the same time or pull the door handle too quickly. To lock, touch the door handle lock sensor on any door for approximately one second, being careful to not touch the unlock sensor on the back of the door handle at the same time.

## Head Up Display\*

This is a visual system that shows information in your field of view as you drive. The information comes from various vehicle systems and includes vehicle speed, speed limit, navigation and Advanced Driver Assistance Systems (ADAS), such as Adaptive Cruise Control (ACC) and the lane keeping system. This system projects the information off the windshield and focuses the image near the end of the hood, approximately 7 feet (2 meters) in front of the driver. Viewing this information does not require you to significantly move your head, allowing you to keep your eyes on the road while having quick and easy access to information.

# **Personal Profiles**

You can personalize positional settings such as seats and mirrors, as well as non-positional settings such as radio, navigation, driver assist and system settings.

You can use this menu to edit, link, unlink and rename a key fob. You can also delete any personal profiles. For more information, see the **SYNC 3** chapter in your **Owner's Manual**.

## Stability Control and Traction Control with Roll Stability Control<sup>™</sup> (RSC<sup>™</sup>)

Automatically turns on when you start your engine and helps you keep control of your vehicle when on a slippery surface. The electronic stability control portion of the system helps avoid skids and lateral slides, and roll stability control helps avoid a vehicle rollover. The traction control system helps avoid drive-wheel spin and loss of traction. See the **Stability Control** chapter in your **Owner's Manual** for details.

# SelectShift® Automatic Transmission

With SelectShift automatic transmission, you can use the paddles on your steering wheel to change gears without a clutch.

Pull the (+) paddle on the steering wheel to activate SelectShift. To change gears:

- ▶ Pull the right paddle (+) to upshift.
- ► Pull the left paddle (-) to downshift.

For more information and system operation, please see the **Transmission** chapter in your **Owner's Manual**.

## 110-Volt AC Power Point

USB ports and power points are located in the second row on the center console and in the third row on the quarter trim panels. The power point may be located on the instrument panel or on the rear of the center console, and can be used for electric devices that require up to 400 watts.

# Front and Rear Parking Aids

The sensors warn you if there is an object in front of or behind the vehicle. The rear sensors are active only when the transmission is in reverse (R) and the vehicle is traveling at a low speed. The front sensors are active when the transmission is in any position other than park (P). As the vehicle moves closer to the obstacle, the rate of the audible warning increases.

**Note:** Visibility aids do not replace the need to watch where the vehicle is moving. Refer to your **Owner's Manual** for safety information, more details and limitations.

# BLIS<sup>®</sup> (Blind Spot Information System) with Trailer Tow and Cross Traffic Alert

This system is designed to aid you in detecting vehicles that may have entered the detection area zone. The detection area is on both sides of your vehicle and trailer, extending rearward from the exterior mirrors to the end of your trailer. Cross traffic alert warns you of vehicles approaching from the sides when the transmission is in reverse (R).

When a trailer is attached and you have set up a Blind Spot Trailer, the system becomes active when driving forward above 6 mph (10 km/h). Refer to the **Driving Aids** chapter in your **Owner's Manual** for more information.

**Note:** NEVER use BLIS or cross traffic alert as a replacement for using the interior and exterior mirrors and looking over your shoulder before changing lanes. The systems are not replacements.

#### 360-Degree Camera\*

The 360-degree camera system consists of front, side and rear cameras. It allows you to see what is directly in front of or behind your vehicle, provides cross traffic view in front of and behind your vehicle and allows you to see a top-down view of the area outside your vehicle, including the blind spots.

It also provides visibility around your vehicle in parking maneuvers, such as:

- Centering in a parking space.
- Obstacles near the vehicle.
- Parallel parking.

The front camera enable button is near the display screen and turns on the front camera when your vehicle is not in reverse (R).

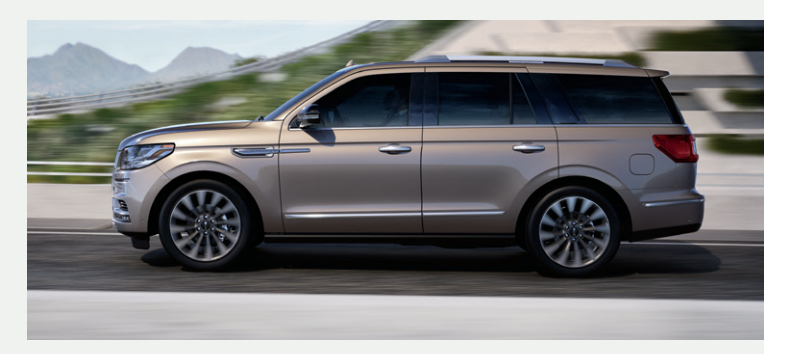